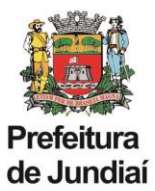

## Instruções para abertura de processo SEI de Solicitação de Substituição de Cargo/Função:

a) Clicar em Iniciar Processo no menu principal.

| PREFEITURA DO MUNICÍPIO DE JUNDIAÍ |   |
|------------------------------------|---|
| sei                                |   |
| Administração                      | • |
| Controle de Processos              |   |
| Iniciar Processo                   |   |
| Retorno Programado                 |   |
| Pesquisa                           |   |
| Base de Conhecimento               |   |
| Textos Padrão                      |   |
| Modelos Favoritos                  |   |
| Blocos de Assinatura               |   |
| Blocos de Reunião                  |   |
| Blocos Internos                    |   |
| Contatos                           |   |
| Processos Sobrestados              |   |
| Acompanhamento Especial            |   |
| Marcadores                         |   |
| Pontos de Controle                 |   |
| Estatísticas                       | • |
| Grupos                             | • |
| Relatórios                         | • |
|                                    |   |
|                                    |   |

b) Escolher tipo de processo: "Solicitação de Substituição de Cargo/Função", através do seguinte procedimento:

- clicar no sinal 🧕 ;

- na lista de tipos de processos clicar em "solicitação de substituição de cargo/função" ou digitar o nome no campo de busca.

| Escolha o Tipo do Processo: 🔍                  |   |
|------------------------------------------------|---|
| solicitação de substituição de cargo/função    |   |
| Solicitação de Substituição de<br>Cargo/Funcão | ĺ |

c) Escolher o tipo de documento: "Solicitação de Substituição de Cargo/Função (Formulário)", através do seguinte procedimento:

- clicar no sinal 0;

- na lista de tipos de documentos clicar em "Solicitação de Substituição de Cargo/Função (Formulário)" ou digitar o nome no campo de busca.

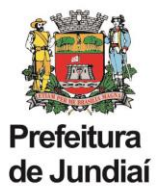

| Escolha o Tipo do Documento: 🔘                              |  |
|-------------------------------------------------------------|--|
| solicitação de substituição de cargo/função                 |  |
| Solicitação de Substituição de<br>Cargo/Função (Formulário) |  |

d) No campo Unidade de Gestão, selecionar a Unidade de lotação clicando na seta, conforme exemplo abaixo:

| Unidade de Gestão :                            |  |
|------------------------------------------------|--|
| U.G. Administração e Gestão de Pessoas - ADM 🗸 |  |

- e) Preencher o formulário e clicar em confirmar dados.
- f) Providenciar a assinatura do documento pelas chefias imediata e mediata, inclusive pelo Gestor da Unidade.
- g) Após assinatura do documento, tramitar o processo para UGAGP/UAGP.